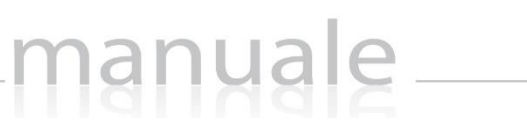

axio

1

# di SCUOLA DIGITALE (Manuale Docente)

| Applicazione             | Collabora  |                       |       |                           |            |
|--------------------------|------------|-----------------------|-------|---------------------------|------------|
| DATA CREAZIONE DOCUMENTO | 09/03/2020 | VERSIONE APPLICAZIONE | 1.0.0 | DATA ULTIMO AGGIORNAMENTO | 18/03/2020 |

## Sommario

| ITRODUZIONE                                          |
|------------------------------------------------------|
| OLLABORA (Dashboard)                                 |
| CREAZIONE LEZIONE E COMPITO (Operazione Preliminare) |
| NUOVA LEZIONE                                        |
| NUOVO COMPITO                                        |
| GESTIONE LEZIONI 10                                  |
| Lezioni Preparazione                                 |
| Lezioni in Corso 11                                  |
| Lezioni Svolte                                       |
| GESTIONE COMPITI                                     |
| Compiti in Preparazione14                            |
| Compiti in Corso                                     |
| Compiti Svolti                                       |
| GESTIONE DOCUMENTI                                   |
| IMPOSTAZIONI                                         |
| Tipo Lezione                                         |
| Tipo Compito                                         |
| PPENDICE (Importazione voti in RE) 22                |

### Copyright<sup>©</sup>2020, Axios Italia

| Applicazione             | Collabora  |                       |       |                           |            |
|--------------------------|------------|-----------------------|-------|---------------------------|------------|
| Data Creazione Documento | 09/03/2020 | VERSIONE APPLICAZIONE | 1.0.0 | DATA ULTIMO AGGIORNAMENTO | 18/03/2020 |

axios

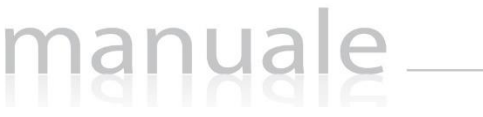

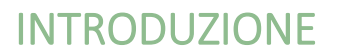

Questa nuova applicazione "Collabora" nasce dall'esigenza di far interagire docenti ed alunni per la condivisione di lezioni, l'assegnazione e correzione dei compiti in modalità remota.

3

Ogni Utente, dotato di un PC o Tablet e di una connessione ad Internet, a prescindere dal sistema operativo di cui è dotato il dispositivo, ha la possibilità di accedere al sistema.

La piattaforma è integrata in Scuola Digitale ed interagisce perfettamente con il Registro Elettronico di Axios, permettendo di visualizzarne il materiale didattico e di importare successivamente le valutazioni assegnate nella correzione dei compiti.

Le credenziali di accesso sono le medesime che si utilizzano per il Registro Elettronico di Axios, sia per quanto riguarda i docenti che per quanto riguarda genitori ed alunni.

## ATTENZIONE! L'accesso alla piattaforma è ad uso esclusivo dei docenti, genitori ed alunni.

| APPLICAZIONE             | Collabora  |                       |       |                           |            |
|--------------------------|------------|-----------------------|-------|---------------------------|------------|
| Data Creazione Documento | 09/03/2020 | VERSIONE APPLICAZIONE | 1.0.0 | DATA ULTIMO AGGIORNAMENTO | 18/03/2020 |

## COLLABORA (Dashboard)

Accedendo alla piattaforma, il programma mostra la dashboard (pagina iniziale) da cui è possibile gestire sia le lezioni che i compiti, così come lo scambio di messaggi tra il docente e gli alunni.

nanuale

| CUOLA DIGITALE © Anno scolastico 2019/2020                                                    |                                                                                                    | 🔲 🧳 🧬 💿 FRANCESCA 🗸    |
|-----------------------------------------------------------------------------------------------|----------------------------------------------------------------------------------------------------|------------------------|
|                                                                                               | +Aggiung File 1                                                                                                    |                        |
|                                                                                               | Trascina qui i file che vuoi canicare                                                                                                    |                        |
|                                                                                               | Le mie classi ed i miei alunni                                                                                                    | 4<br>Lezio             |
| COLLABORA Messaggi dagli alunni 6                                                             | KRMPS10000A 3^8 SCIENTIFICO (TECNOLOGIE E TECNICH) 2  Ricerca:                                                                                                    | - 😒                    |
| Stitehund-Stater- 26 Feb. 10.30AM                                                             | Cognome e Nome Alunno                                                                                                    | CREA UNA NUOVA LEZIONE |
| Lorem (psum is simply dummy text of the printing and typesetting industry.<br>PENDING         | (BB SCIENTIFICO) 3                                                                                                    | Compl                  |
| 26 Feb, 10.30AM<br>Lorem ipsum is simply dummy text of the printing and typesetting industry. | Bere Brite Brite B | $\nu_1$                |
| PENDING 25 Feb. 1036MM                                                                        | (38 SCIENTIFICO)                                                                                                    | CREA UN NUOVO COMPITO  |
| Corem Ipsum is simply dummy text of the printing and typesetting industry. PENDING            | (3B SCIENTIFICO)                                                                                                    |                        |
|                                                                                               |                                                                                                    |                        |
| 7                                                                                             | 8 9                                                                                                    | 10                     |
| 0                                                                                             | 0 🗅 0                                                                                                    |                        |
| Lezioni<br>STIONE LEZION @ GESTIONE COMPTI                                                    | Compiti Documenti Documenti Operatori Documenti                                                                                                    |                        |

- 1. Tramite il pulsante \*Aggung Fie... è possibile caricare documenti da utilizzare nella creazione di una nuova lezione o di un nuovo compito. In alternativa è possibile usare la funzione di trascinamento per trascinare appunto i files che possono derivare anche da una selezione multipla.
- 2. Consente di selezionare le diverse classi di competenza del docente.
- **3.** Elenco degli alunni tra i quali selezionare il singolo per poter visualizzare ed utilizzare la messaggistica (vedi punto 6).
- 4. Creazione di una nuova lezione. (Vedi il paragrafo NUOVA LEZIONE)
- 5. Creazione di un nuovo compito. (Vedi il paragrafo NUOVO COMPITO)
- Riquadro di visualizzazione dei messaggi inviati da parte degli alunni al docente. Il docente ha possibilità di leggere ed anche di rispondere al messaggio.
   ATTENZIONE! I messaggi non possono essere in alcun modo variati o cancellati a maggior tutela sia del docente che degli alunni.
- 7. Permette di gestire le lezioni create. (vedi paragrafo GESTIONE LEZIONI)
- 8. Permette di gestire i compiti creati (vedi paragrafo GESTIONE COMPITI)
- 9. Permette di visualizzare i files precedentemente caricati (vedi paragrafo GESTIONE DOCUMENTI)
- 10. Permette di personalizzare le tipologie di lezione o di compiti (vedi paragrafo IMPOSTAZIONI)

|                          |            |                       | ·     |                           |            |
|--------------------------|------------|-----------------------|-------|---------------------------|------------|
| Applicazione             | Collabora  |                       |       |                           |            |
| Data Creazione Documento | 09/03/2020 | VERSIONE APPLICAZIONE | 1.0.0 | DATA ULTIMO AGGIORNAMENTO | 18/03/2020 |

### CREAZIONE LEZIONE E COMPITO (Operazione Preliminare)

manuale

Prima di procedere a creare una nuova lezione o un nuovo compito occorrerà caricare il materiale che si intende condividere con i propri alunni.

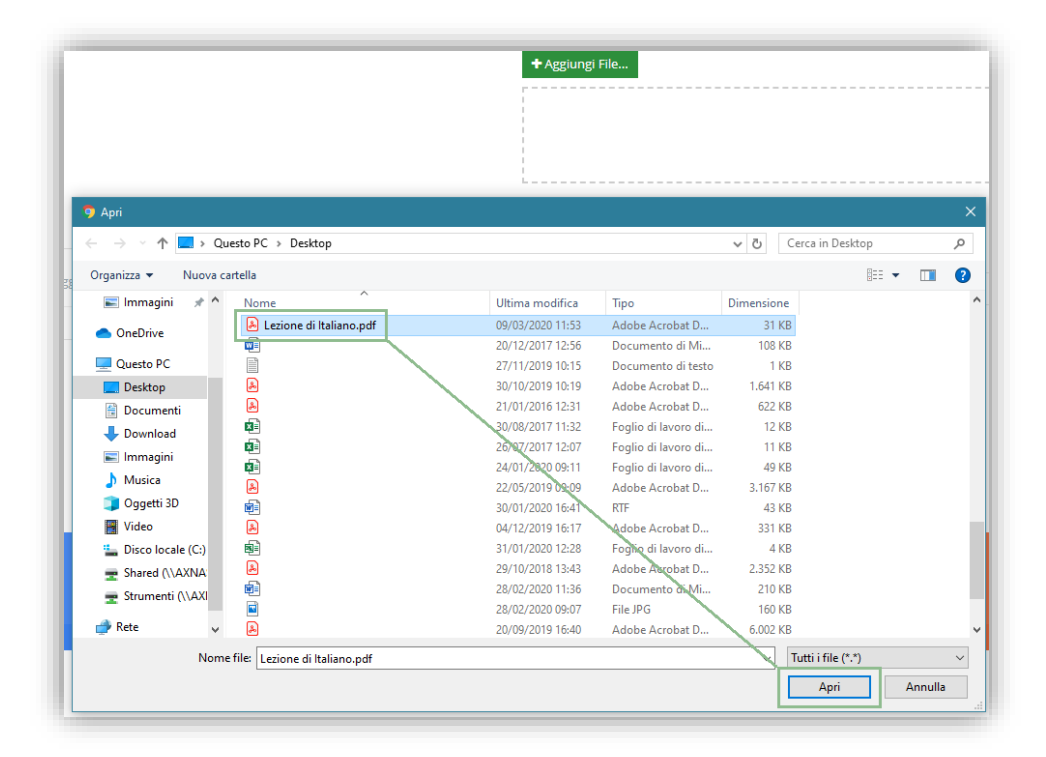

ATTENZIONE! Il limite massimo della dimensione di ogni file è di 10 Mb per i docenti e di 2 Mb per gli alunni. Per cui consigliamo ai docenti che se assegnano un compito ed allegano un file di fare attenzione alla dimensione, se lo stesso file deve essere compilato dall'alunno e restituito al docente.

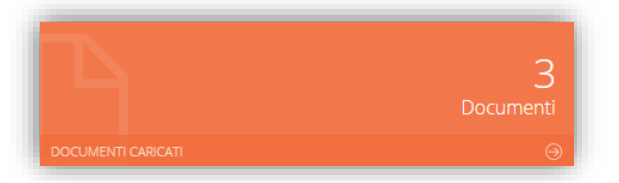

Per ricordare e visualizzare tutto il materiale precedentemente caricato, basterà cliccare sulla tile (mattonella) in basso.

| Copyright <sup>©</sup> 2020, Axios Italia |            |                       |       |                           |            |  |  |
|-------------------------------------------|------------|-----------------------|-------|---------------------------|------------|--|--|
| Applicazione                              | Collabora  |                       |       |                           |            |  |  |
| Data Creazione Documento                  | 09/03/2020 | VERSIONE APPLICAZIONE | 1.0.0 | DATA ULTIMO AGGIORNAMENTO | 18/03/2020 |  |  |

## manyale

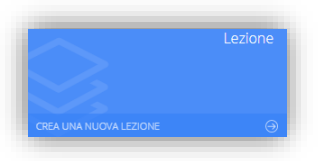

Questa è la tile che permette al docente di creare una nuova lezione.

6

Una volta cliccato sulla tile, il programma farà accedere alla maschera di inserimento della lezione. Ricordiamo che i campi contrassegnati dall'\* sono obbligatori.

| eleziona l    | a materia                |                                                                | Selezionare il tipo lezione |     |      | 5                       | Ricerca :                           |
|---------------|--------------------------|----------------------------------------------------------------|-----------------------------|-----|------|-------------------------|-------------------------------------|
| ITALIANO      | 1                        | ×                                                              | DISPENSA 2                  | × 1 | IN N | vome documento          | Data upload                         |
| Oggetto de    | ella lezione *           |                                                                |                             |     | m C  | ] Giulio_Cesare.pdf     | 09/03/2020 12:34:29                 |
| L'infinito    | 3                        |                                                                |                             |     |      | Lezionediitaliano.pdf   | 09/03/2020 11:58:04                 |
| Descrizion    | e della lezione *        |                                                                | C 12 3 (2)                  |     |      | Tema.docx               | 09/03/2020 12:31:48                 |
| Dispense      | e sulla Poesia di Giacom | io Leopardi "L'Infinito" da studiare e rielaborare. Sara argom | ento del prossimo compito.  |     |      | ] Testdigrammatica.docx | 09/03/2020 12:30:28                 |
| × RMPS        | 10000A 1^B SCIENTIFIC    | O(LETTERE ITALIANE) 6                                          |                             |     |      |                         | 8                                   |
| selezione i   | nuitipia delle classi/ma |                                                                |                             |     |      |                         |                                     |
| 110-120-00-00 |                          |                                                                | Ricerca :                   |     |      |                         | 8                                   |
| 7             |                          |                                                                |                             |     |      |                         | Salva Salva ed invia Salva ed invia |
|               |                          | Cognome e Nome Alunno                                          |                             |     |      |                         |                                     |
|               | 2                        | Grandenmannee (1B SCIENTIFICO)                                 |                             |     |      |                         |                                     |
|               | 2                        | (1B SCIENTIFICO)                                               |                             |     |      |                         |                                     |
| 8             | 2                        | (1B SCIENTIFICO)                                               |                             |     |      |                         |                                     |
|               | 2                        | (1B SCIENTIFICO)                                               |                             |     |      |                         |                                     |
|               | 2                        | (1B SCIENTIFICO)                                               |                             |     |      |                         |                                     |
| ~             | 2                        | USERVICE (18 SCIENTIFICO)                                      |                             |     |      |                         |                                     |
|               | 0                        | (IB SCIENTIFICO)                                               |                             |     |      |                         |                                     |
| 8             |                          |                                                                |                             |     |      |                         |                                     |

Analizziamo di seguito i campi richiesti per la creazione di una nuova lezione.

- **1.** Selezionare la materia (l'elenco delle materie viene fornito in base a quanto indicato all'interno dell'associazione docente/classe/materia in area Alunni)
- 2. Selezionare il tipo della lezione (l'elenco degli argomenti è precaricato dal sistema ma completamente personalizzabile dal docente tramite le impostazioni (vedi paragrafo <u>IMPOSTAZIONI</u>)
- 3. Indicare l'oggetto della lezione.
- 4. Indicare una descrizione sommaria della lezione.
- 5. Selezionare uno o più documenti che si intendono allegare alla lezione.
- 6. Selezionare una o più classi tra quelle di competenza del docente.
- 7. Selezionare tutti o solo alcuni alunni della o delle classi selezionate con i quali si intenda condividere la lezione.

| Applicazione             | Collabora  | 17.0                  |       |                           |            |
|--------------------------|------------|-----------------------|-------|---------------------------|------------|
| Data Creazione Documento | 09/03/2020 | VERSIONE APPLICAZIONE | 1.0.0 | DATA ULTIMO AGGIORNAMENTO | 18/03/2020 |

### 8. Una volta inseriti i dati è possibile:

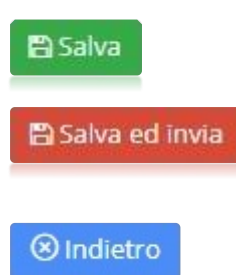

Salvare la lezione e continuare in un secondo momento la sua creazione. Questa lezione la ritroveremo nella sezione *Lezioni Preparazione*)

7

Salvare la lezione ed inviarla agli alunni selezionati. Questa lezione la ritroveremo nella sezione.

Tornare indietro senza salvare.

nanuale

| Applicazione             | Collabora  |                       |       |                           |            |
|--------------------------|------------|-----------------------|-------|---------------------------|------------|
| Data Creazione Documento | 09/03/2020 | VERSIONE APPLICAZIONE | 1.0.0 | DATA ULTIMO AGGIORNAMENTO | 18/03/2020 |

## nanuale

### NUOVO COMPITO

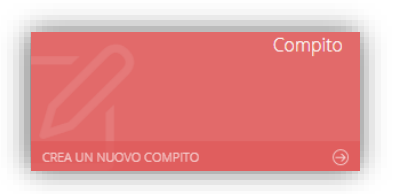

Questa è la tile che permette al docente di creare un nuovo compito.

Una volta cliccato sulla tile, il programma farà accedere alla maschera di inserimento del compito. Ricordiamo che i campi contrassegnati dall'\* sono obbligatori.

| Nuovo      | compito              |                                                |                                           |             |             |                                   |                     |
|------------|----------------------|------------------------------------------------|-------------------------------------------|-------------|-------------|-----------------------------------|---------------------|
| Seleziona  | la materia           |                                                | Seleziona il tipo di compito da assegnare |             |             | E.                                | Ricerca :           |
| ITALIAN    | 0 1                  | ×                                              | TEST A CROCETTE 2                         |             | ~           | Nome degumente                    | Data upload         |
| Oggetto d  | el compito •         |                                                |                                           | Data scad   | enza *      | <br>Rome documento                | Data upioad         |
| Test di g  | rammatica 3          |                                                |                                           | <b>⊞</b> 10 | 0/03/2020 4 | Da_lordo_stato_a_lordo_olpende [] | 09/03/2020 13:18:36 |
| Traccia de | l compito +          |                                                |                                           |             |             | Giulio_Cesare.pdf                 | 09/03/2020 12:34:29 |
| Svolgere   | il seguente test pre | stando particolare attenzione alla sezione II. |                                           |             |             | <br>La Lezionediltaliano.pdf      | 09/03/2020 11:58:04 |
|            |                      | E                                              |                                           |             |             | L] Tema.docx                      | 09/03/2020 12:31:48 |
|            |                      | 5                                              |                                           |             |             | Testdigrammatica.docx             | 09/03/2020 12:30:28 |
| 8          | <u>9</u>             | (1A MUSICALE)                                  |                                           |             |             |                                   |                     |
| 2          | 2                    | (1A MUSICALE)                                  |                                           |             |             |                                   |                     |
| 2          | 2                    | GROWNE HAR OVERLER (1A MUSICALE)               |                                           |             |             |                                   |                     |
| ۲          | 2                    | (1A MUSICALE)                                  |                                           |             |             |                                   |                     |
|            | 2                    | (1A MUSICALE)                                  |                                           |             |             |                                   |                     |
|            |                      |                                                |                                           |             |             |                                   |                     |
|            | <u>.</u>             | (1A MUSICALE)                                  |                                           |             |             |                                   |                     |

Analizziamo di seguito i campi richiesti per la creazione di un nuovo compito.

- **1.** Selezionare la materia (l'elenco delle materie viene fornito in base a quanto indicato all'interno dell'associazione docente/classe/materia in area Alunni).
- Selezionare il tipo di compito da assegnare (l'elenco delle tipologie di compito è precaricato dal sistema ma completamente personalizzabile dal docente tramite le impostazioni (vedi paragrafo <u>IMPOSTAZIONI</u>)
- 3. Indicare l'oggetto del compito.
- 4. Indicare la data di scadenza, ossia la data entro la quale gli alunni devono consegnare il compito.
- 5. Indicare la traccia del compito, ossia una descrizione o eventuali indicazioni per lo svolgimento dello stesso.
- 6. Selezionare uno o più documenti che si intendono allegare al compito.
- 7. Selezionare una o più classi tra quelle di competenza del docente.
- Selezionare tutti o solo alcuni alunni della o delle classi selezionate ai quali si intenda assegnare il compito.
- 9. Una volta inseriti i dati è possibile:

| Applicazione             | Collabora  |                       |       |                           |            |
|--------------------------|------------|-----------------------|-------|---------------------------|------------|
| Data Creazione Documento | 09/03/2020 | VERSIONE APPLICAZIONE | 1.0.0 | DATA ULTIMO AGGIORNAMENTO | 18/03/2020 |

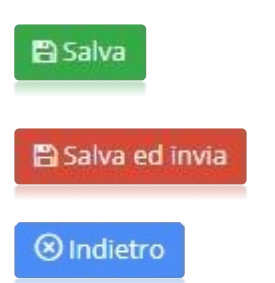

Salvare il compito e continuare in un secondo momento la sua creazione. Questo compito lo ritroveremo nella sezione <u>Compiti in</u> Preparazione.

Salvare il compito ed inviarlo agli alunni selezionati. Questo compito lo ritroveremo nella sezione <u>Compiti in Corso</u>.

Tornare indietro senza salvare.

| Applicazione             | Collabora  |                       |       |                           |            |
|--------------------------|------------|-----------------------|-------|---------------------------|------------|
| DATA CREAZIONE DOCUMENTO | 09/03/2020 | VERSIONE APPLICAZIONE | 1.0.0 | DATA ULTIMO AGGIORNAMENTO | 18/03/2020 |

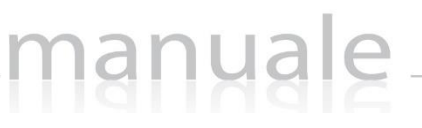

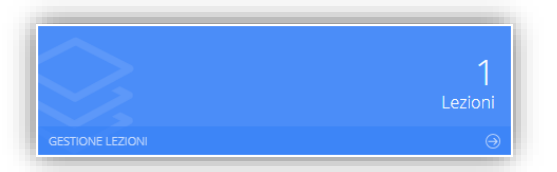

Cliccando sulla tile riportata a lato è possibile accedere alla visualizzazione delle lezioni create in precedenza.

Il programma mostrerà la seguente finestra:

| E | Lezioni                |                    |                  |            |
|---|------------------------|--------------------|------------------|------------|
|   | • Lezioni preparazione | O Lezioni in corso | O Lezioni svolte | ← Indietro |
|   |                        |                    |                  |            |

#### LEZIONI PREPARAZIONE

Cliccando sulla voce "Lezioni preparazione" il programma prospetterà l'elenco delle lezioni create dal docente, ma non ancora inviate e condivise con gli alunni.

| Lezioni Lezioni in preparaz Visualizza 10 	v e | ione 🕨 Lezioni in corso 🔳 Lezioni svol<br>Iementi per pagina | te           |                     |        | 🗲 Indietro          |
|------------------------------------------------|--------------------------------------------------------------|--------------|---------------------|--------|---------------------|
| Materia                                        | Тіро                                                         | Titolo       | Data Inserimento    | Alunni | Comandi             |
| MATEMATICA                                     | DISPENSA                                                     | le tabelline | 17/03/2020 11:51:42 | 0      | Dettaglio Î Elimina |

#### L'elenco mostra i seguenti dati:

- Materia. La materia indicata dal docente al momento della creazione della lezione.
- Tipo. Il tipo di lezione indicato dal docente al momento della creazione.
- Titolo. L'oggetto inserito dal docente al momento della creazione della lezione.
- Data inserimento. Indica la data e l'ora in cui si è creata la lezione.
- Alunni. Il numero di alunni a cui è stata assegnata la lezione.
- Comandi. In questa colonna sarà quindi possibile:

Accedere alla scheda della lezione per completarla ed inviarla agli alunni (vedi paragrafo <u>NUOVA LEZIONE</u>). Eliminare la lezione.

| Applicazione             | Collabora  |                       |       |                           |            |
|--------------------------|------------|-----------------------|-------|---------------------------|------------|
| Data Creazione Documento | 09/03/2020 | VERSIONE APPLICAZIONE | 1.0.0 | DATA ULTIMO AGGIORNAMENTO | 18/03/2020 |

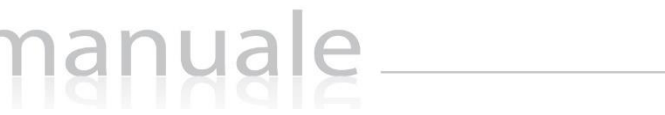

Cliccando sulla voce "Lezioni in Corso" il programma prospetterà l'elenco delle lezioni create dal docente e già inviate e condivise con gli alunni.

| Lezioni Lezioni in preparat Visualizza 10 	ve | zione Lezioni in corso I I | Lezioni svolte   |                     |        |                                      | ← Indietro           |
|-----------------------------------------------|----------------------------|------------------|---------------------|--------|--------------------------------------|----------------------|
| Materia                                       | Тіро                       | Titolo           | Data Inserimento    | Alunni | Numero alunni<br>che hanno terminato | Comandi              |
| ITALIANO                                      | DISPENSA                   | I Promessi Sposi | 17/03/2020 12:16:38 | 13     | 0                                    | ☑ Dettaglio ÜElimina |

L'elenco mostra i seguenti dati:

- Materia. La materia indicata dal docente al momento della creazione della lezione.
- Tipo. Il tipo di lezione indicato dal docente al momento della creazione.
- Titolo. L'oggetto inserito dal docente al momento della creazione della lezione.
- Data inserimento. Indica la data e l'ora di creazione della lezione.
- Alunni. Il numero di alunni ai quali è stata inviata la lezione.
- Numero di alunni che hanno terminato. Indica il numero di alunni che ha scaricato e terminato la lezione.
- Comandi. In questa colonna sarà possibile:

Dettaglio

Accedere alla scheda della lezione e visualizzare l'elenco degli alunni con la possibilità di controllare chi ha scaricato il file allegato e chi ha portato a termine la lezione. La schermata che si aprirà sarà come quella dell'esempio sotto riportato:

|--|

| Applicazione             | Collabora  |                       |       |                           |            |
|--------------------------|------------|-----------------------|-------|---------------------------|------------|
| Data Creazione Documento | 09/03/2020 | VERSIONE APPLICAZIONE | 1.0.0 | DATA ULTIMO AGGIORNAMENTO | 18/03/2020 |

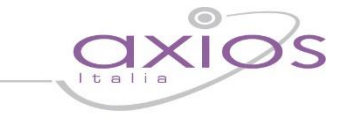

| Lezione                                |           |                |                     |       |                    |             |
|----------------------------------------|-----------|----------------|---------------------|-------|--------------------|-------------|
| 1                                      |           |                |                     |       |                    | G Indietr   |
| Aateria                                | Lezione   |                |                     |       | Rio                | cerca :     |
| ITALIANO                               | DISPENSA  |                |                     |       |                    |             |
| Oggetto della lezione                  |           |                |                     |       | Nome documento     | Data upload |
| l Promessi Sposi                       |           |                |                     |       |                    | 17/02/2020  |
| escrizione della lezione               |           |                |                     | 1     | Ipromessisposi.pdf | 12:25:47    |
| A                                      |           |                | 11                  |       | Ricerca :          |             |
| Cognome e Nome Alunno                  |           | Stato lezione  |                     |       | Data download      |             |
| SALVAGNI MARTINA                       |           | Da completare  |                     |       |                    |             |
| VITULLI ANNA                           | Terminato | 17/03/2020 12: | 17/03/2020 12:57:18 |       |                    |             |
| VITULLI LUCA                           |           | Terminato      | 17/03/2020 12:      | 56:01 | I                  |             |
| <b>⊙</b> Fine Lezione <b>Û</b> Elimina |           |                |                     |       |                    |             |

nanual

- 1. In questo riquadro vengono riepilogati i dati della lezione assegnata dal docente con anche l'eventuale file allegato.
- A. In questo riquadro si visualizza l'elenco degli alunni a cui è stata assegnata la lezione.
   Analizziamo nel dettaglio le informazioni che vengono riportate:
  - Cognome e Nome Alunno. Riporta il cognome ed il nome dell'alunno.
  - Stato Lezione. Riporta lo stato della lezione, ossia se l'alunno ha dichiarato o meno di aver seguito la lezione. Gli stati possono essere:
    - Da completare L'alunno non ha ancora seguito la lezione.
      - L'alunno ha dichiarato di aver seguito la lezione.
  - Data Download. È la data nella quale l'alunno ha scaricato il file allegato alla lezione.

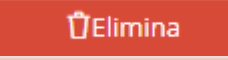

Terminato

Eliminare la lezione cui si riferisce. Trattandosi però di una lezione già inoltrata agli studenti, il programma chiederà una motivazione sulla cancellazione che verrà mostrata agli alunni.

Tramite il pulsante Fine Lezione il docente avrà modo di spostare le lezioni terminate e seguite dagli studenti nella sezione <u>Lezioni Svolte</u>.

| Applicazione             | Collabora  |                       |       |                           |            |
|--------------------------|------------|-----------------------|-------|---------------------------|------------|
| DATA CREAZIONE DOCUMENTO | 09/03/2020 | VERSIONE APPLICAZIONE | 1.0.0 | DATA ULTIMO AGGIORNAMENTO | 18/03/2020 |

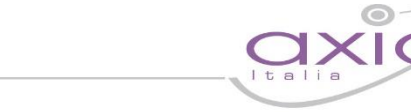

### Lezioni Svolte

In questa sezione verranno archiviate tutte le lezioni per le quali i docenti avranno cliccato sul pulsante "Fine lezione".

manuale

Le informazioni qui riportate sono le stesse descritte nel paragrafo <u>Lezioni in Corso</u> con l'unica differenza che le lezioni riportate in questa sezione non possono essere eliminate.

| Applicazione             | Collabora  |                       |       |                           |            |
|--------------------------|------------|-----------------------|-------|---------------------------|------------|
| DATA CREAZIONE DOCUMENTO | 09/03/2020 | VERSIONE APPLICAZIONE | 1.0.0 | DATA ULTIMO AGGIORNAMENTO | 18/03/2020 |

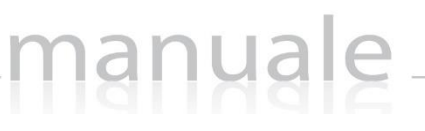

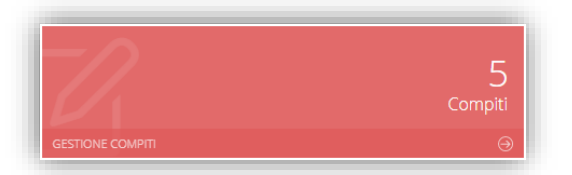

Cliccando sulla tile riportata a lato è possibile accedere alla visualizzazione e/o correzione dei compiti assegnati.

Il programma mostrerà la seguente finestra:

| <b>≭</b> Compiti       |                    |                        |                |             |
|------------------------|--------------------|------------------------|----------------|-------------|
| • Compiti preparazione | O Compiti in corso | Compiti in valutazione | Compiti svolti | (O)Indietro |

#### COMPITI IN PREPARAZIONE

Cliccando sulla voce "Compiti preparazione" il programma prospetterà l'elenco dei compiti creati dal docente, ma non ancora inviati e condivisi con gli alunni.

| Compiti                                    |                     |                  |                     |               |        |                       |
|--------------------------------------------|---------------------|------------------|---------------------|---------------|--------|-----------------------|
| Compiti in prepa       Visualizza       10 | elementi per pagina | Compiti svolti   |                     |               |        | <b>←</b> Indietro     |
| Materia                                    | Тіро                | Titolo           | Data Inserimento    | Data Scadenza | Alunni | Comandi               |
| ITALIANO                                   | DOMANDA APERTA      | l promessi Sposi | 17/03/2020 15:55:56 | 25/03/2020    | 13     | ☑ Dettaglio Î Elimina |

L'elenco mostra i seguenti dati:

- Materia. La materia indicata dal docente al momento della creazione del compito.
- Tipo. Il tipo di compito indicato dal docente al momento della creazione.
- Titolo. L'oggetto inserito dal docente al momento della creazione del compito.
- Data Inserimento. Indica la data e l'ora in cui il docente ha creato il compito.
- Data Scadenza. La data di scadenza entro la quale gli alunni dovranno consegnare il compito e dopo la quale ovviamente l'alunno non potrà più consegnare.
- Alunni. Indica il numero di alunni ai quali si vuole assegnare il compito.
- Comandi. In questa colonna sarà quindi possibile:

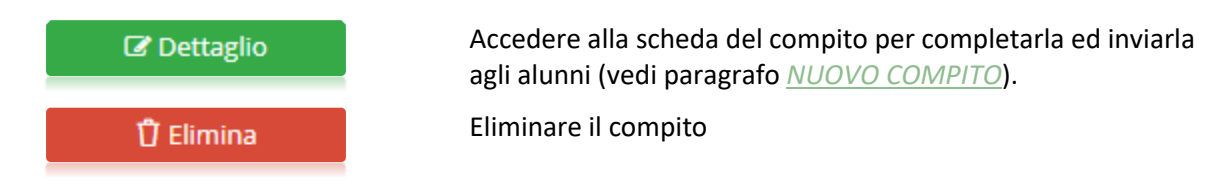

| Applicazione             | Collabora  | 17.0                  |       |                           |            |
|--------------------------|------------|-----------------------|-------|---------------------------|------------|
| DATA CREAZIONE DOCUMENTO | 09/03/2020 | VERSIONE APPLICAZIONE | 1.0.0 | DATA ULTIMO AGGIORNAMENTO | 18/03/2020 |

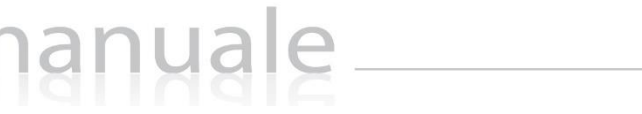

Cliccando sulla voce "Compiti in Corso" il programma prospetterà l'elenco dei compiti creati dal docente e già inviati e condivisi con gli alunni.

| Compiti  | izione 🖉 🖉 Co     | mpiti in corso   | Compiti svolti      |               |        |                             |                                      | ← Indietro           |
|----------|-------------------|------------------|---------------------|---------------|--------|-----------------------------|--------------------------------------|----------------------|
| Materia  | Тіро              | Titolo           | Data Inserimento    | Data Scadenza | Alunni | Numero<br>Download eseguiti | Numero alunni<br>che hanno terminato | Comandi              |
| ITALIANO | DOMANDA<br>APERTA | l promessi Sposi | 17/03/2020 15:55:56 | 24/03/2020    | 13     | 0                           | 0                                    | ☑ Dettaglio ÛElimina |

L'elenco mostra i seguenti dati:

- Materia. La materia indicata dal docente al momento della creazione del compito.
- Tipo. Il tipo di compito indicato dal docente al momento della creazione.
- Titolo. L'oggetto inserito dal docente al momento della creazione del compito.
- Data inserimento. Indica la data e l'ora in cui è stato creato il compito.
- Data Scadenza. La data di scadenza entro la quale gli alunni dovranno consegnare il compito e dopo la quale non sarà più possibile consegnare.
- Alunni. Indica il numero di alunni ai quali si è assegnato il compito.
- Numero download eseguiti. Indica il numero di alunni che ha scaricato l'eventuale file allegato al compito.
- Numero alunni che hanno terminato. Indica il numero di alunni che ha consegnato il compito.
- Comandi. In questa colonna sarà possibile:

Dettaglio

Accedere alla scheda del compito e visualizzare l'elenco degli alunni con la possibilità di controllare chi ha consegnato e quindi correggere il compito. La schermata che si aprirà sarà come quella dell'esempio sotto riportato:

|                          |            |                       | ,) i balos realita |                           |            |
|--------------------------|------------|-----------------------|--------------------|---------------------------|------------|
| Applicazione             | Collabora  |                       |                    |                           |            |
| Data Creazione Documento | 09/03/2020 | VERSIONE APPLICAZIONE | 1.0.0              | DATA ULTIMO AGGIORNAMENTO | 18/03/2020 |

## nanyale\_\_\_\_

| 1                                                        |                               |                                                |                                                                     |                                            |                                 |                     |                         |            |                                       |                                   |                                                                |             | € Indiet                                    |
|----------------------------------------------------------|-------------------------------|------------------------------------------------|---------------------------------------------------------------------|--------------------------------------------|---------------------------------|---------------------|-------------------------|------------|---------------------------------------|-----------------------------------|----------------------------------------------------------------|-------------|---------------------------------------------|
| /ateria                                                  |                               |                                                |                                                                     |                                            | Con                             | npito               |                         |            |                                       |                                   |                                                                | Ri          | cerca :                                     |
| ITALIANO                                                 |                               |                                                |                                                                     | 6                                          | D                               | OMANDA APER         | RTA                     |            |                                       |                                   |                                                                |             |                                             |
| )ggetto del com                                          | pito                          |                                                |                                                                     |                                            |                                 |                     |                         | Data       | scadenza                              |                                   |                                                                |             |                                             |
| I promessi Spo                                           | osi                           |                                                |                                                                     |                                            |                                 |                     |                         | <b>≙ ≅</b> | 17/03/202                             |                                   | Nome documer                                                   | nto         | Data upload                                 |
| raccia del comp                                          | oito                          |                                                |                                                                     |                                            |                                 |                     |                         |            |                                       |                                   | Dipromessispos                                                 | si.pdf      | 17/03/2020<br>12:25:47                      |
|                                                          |                               |                                                |                                                                     |                                            |                                 |                     |                         |            |                                       |                                   |                                                                |             |                                             |
|                                                          | A                             |                                                |                                                                     |                                            |                                 |                     |                         |            |                                       |                                   | Ricerca                                                        | a :         |                                             |
| Cognome e<br>Nome Alunno                                 | <b>A</b><br>Classe            | Stato<br>Compito                               | Data<br>Termine                                                     | Data<br>download                           | Risposta                        | Commento<br>Docente | Download<br>File Alunno |            | Upla<br>Corre:                        | oad<br>zione                      | Ricerca                                                        | a :<br>Voto | Comandi                                     |
| Cognome e<br>Nome Alunno<br>VITULLI ANNA                 | A<br>Classe                   | Stato<br>Compito                               | Data<br>Termine<br>24/03/2020                                       | Data<br>download                           | Risposta                        | Commento<br>Docente | Download<br>File Alunno |            | Uple<br>Corre:                        | oad<br>zione                      | Ricerca<br>Seleziona il file                                   | a : Voto    | Comandi<br>C Modifica                       |
| Cognome e<br>Nome Alunno<br>VITULLI ANNA                 | A<br>Classe<br>1A<br>MUSICALE | Stato<br>Compito                               | Data<br>Termine<br>24/03/2020<br>00:00:00                           | Data<br>download<br>17/03/2020<br>16:10:03 | Risposta                        | Commento<br>Docente | Download<br>File Alunno |            | Upic<br>Corre:                        | oad<br>zione<br>rica              | Ricerca<br>Seleziona il file                                   | a :<br>Voto | Comandi<br>Modifica<br>Messaggio            |
| Cognome e<br>Nome Alunno<br>VITULLI ANNA                 | A<br>Classe<br>1A<br>MUSICALE | Stato<br>Compito<br>Da completare              | Data<br>Termine<br>24/03/2020<br>00:00:00                           | Data<br>download<br>17/03/2020<br>16:10:03 | Risposta                        | Commento<br>Docente | Download<br>File Alunno |            | Upla<br>Corres<br>Corres<br>compitoco | oad<br>zione<br>rica<br>rretto.p  | Ricerca<br>Seleziona il file<br><b>df</b>                      | a : Voto    | Comandi<br>Modifica<br>Messaggio            |
| Cognome e<br>Nome Alunno<br>VITULLI ANNA<br>VITULLI LUCA | A<br>Classe<br>1A<br>MUSICALE | Stato<br>Compito<br>Da completare<br>Terminato | Data<br>Termine<br>24/03/2020<br>00:00:00<br>24/03/2020<br>00:00:00 | Data<br>download<br>17/03/2020<br>16:10:03 | Risposta<br>ecco le<br>risposte | Commento<br>Docente | Download<br>File Alunno |            | Upic<br>Corre:<br>compitoco           | oad<br>čione<br>rica<br>rrretto.p | Ricerca<br>Seleziona il file<br><b>df</b><br>Seleziona il file | a : Voto    | Comandi<br>Comandi<br>Modifica<br>Messaggio |

- 1. In questo riquadro vengono riepilogati i dati del compito assegnato dal docente con anche l'eventuale file allegato.
- B. In questo riquadro si visualizza l'elenco degli alunni a cui è stato assegnato il compito.
   Analizziamo nel dettaglio le informazioni che vengono riportate:
  - Cognome e Nome Alunno. Riporta il cognome ed il nome dell'alunno.
  - Classe. Indica la classe frequentata dall'alunno, utile se si è assegnato il compito ad alunni di classi differenti.
  - Stato Compito. Riporta lo stato del compito, ossia se è stato svolto o meno dall'alunno. Gli stati possono essere:

| Da | con | (Ib) | et | e! |
|----|-----|------|----|----|
|    |     |      |    |    |

L'alunno non ha ancora consegnato alcun compito

L'alunno ha consegnato il compito e il docente può procedere alla sua correzione

- Data termine. È la data impostata dal docente come termine entro il quale gli alunni dovranno consegnare il compito e oltre la quale non sarà più possibile consegnare il compito da parte degli alunni.
- Data Download. È la data nella quale l'alunno ha scaricato il file allegato al compito.
- Risposta. È l'eventuale annotazione scritta dall'alunno o la risoluzione del problema nel caso in cui non si necessiti di allegare alcun file.

|                          |            |                       | ,) i balos realita |                           |            |
|--------------------------|------------|-----------------------|--------------------|---------------------------|------------|
| APPLICAZIONE             | Collabora  |                       |                    |                           |            |
| DATA CREAZIONE DOCUMENTO | 09/03/2020 | VERSIONE APPLICAZIONE | 1.0.0              | DATA ULTIMO AGGIORNAMENTO | 18/03/2020 |

- Commento docente. Il docente ha facoltà di inserire un commento al compito che verrà visualizzato solo dall'alunno cui si riferisce tramite il pulsante al contestualmente al commento può anche inserire la valutazione.
- Download file alunno. Nel momento in cui l'alunno carica il file del proprio compito, si visualizzerà il pulsante che permetterà al docente di scaricarlo sul proprio computer in modo da poterlo correggere. Se il pulsante non appare è perché l'alunno non ha ancora caricato nessun file.
- Upload correzione. In questa colonna è possibile caricare l'eventuale correzione del compito, in modo che l'alunno possa vedere gli errori commessi.

Per caricare il file occorrerà cliccare sul pulsante seleziona di in modo che si apra la finestra di ricerca per selezionare il file desiderato. Una volta selezionato basterà cliccare sul pulsante ed il programma mostrerà in testa alla colonna il file caricato. Questo file sarà ovviamente visibile dall'alunno.

- Voto. Il docente ha facoltà di inserire una valutazione al compito svolto dall'alunno e che verrà visualizzato dall'alunno stesso, tramite il pulsante al contestualmente al voto si può anche inserire un commento.
- Comandi. In questa colonna il docente ha quindi la possibilità di:

anual

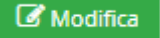

Tramite questo pulsante, come anticipato precedentemente, il docente ha facoltà di inserire un commento e/o il voto relativamente al compito consegnato dall'alunno. Il programma prospetterà la seguente finestra:

| Dati di gestione                 |          |
|----------------------------------|----------|
| lunno                            |          |
| VITULLI LUCA                     | <b>≙</b> |
| )ata scadenza                    |          |
|                                  |          |
| ommento                          | Voto     |
| Bravo. Hai centrato l'argomento. | 8,5      |
|                                  |          |
|                                  |          |
|                                  | h        |
|                                  |          |

È possibile modificare anche la data di scadenza della consegna, nel caso in cui per qualche alunno si voglia dare una scadenza diversa da quella della classe.

Per confermare i dati occorrerà cliccare sul tasto

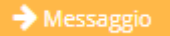

Tramite questo pulsante il docente ha la possibilità di inviare un messaggio all'alunno cui si riferisce. Il programma mostrerà la seguente finestra:

| Applicazione             | Collabora  |                       |       |                           |            |
|--------------------------|------------|-----------------------|-------|---------------------------|------------|
| Data Creazione Documento | 09/03/2020 | VERSIONE APPLICAZIONE | 1.0.0 | DATA ULTIMO AGGIORNAMENTO | 18/03/2020 |

| Nuovo m     | essaggio       |                |              |             |        |      |
|-------------|----------------|----------------|--------------|-------------|--------|------|
| Messaggio d | a COLA FABIO   | per l'alunno \ | /ITULLI LUCA |             |        |      |
| Sto aspet   | tando il tuo c | ompito, sei l' | unico a non  | aver conseg | gnato. | <br> |
|             |                |                |              |             |        |      |
|             |                |                |              |             |        |      |
|             |                |                |              |             |        |      |
|             |                |                |              |             |        |      |
|             |                |                |              |             |        |      |
|             |                |                |              |             |        |      |
|             |                |                |              |             |        |      |
|             |                |                |              |             |        |      |

Per confermare l'invio del messaggio basterà cliccare sul pulsante → Invia messaggio

Tramite il pulsante Fine Compito il docente avrà modo di archiviare i compiti terminati e consegnati dagli studenti spostandoli nella sezione <u>Compiti Svolti</u>.

Tramite il pulsante <sup>O Elimina</sup> il docente ha facoltà di eliminare il compito anche se assegnato agli alunni, ma chiederà un motivo per la cancellazione che sarà inviato agli alunni coinvolti.

### Compiti Svolti

In questa sezione verranno archiviati tutti i compiti per i quali i docenti avranno cliccato sul pulsante "Fine compito".

Le informazioni qui riportate sono le stesse descritte nel paragrafo Compiti in Corso.

manuale

| Copyright <sup>©</sup> 2020, Axios Italia |            |                       |       |                           |            |
|-------------------------------------------|------------|-----------------------|-------|---------------------------|------------|
| Applicazione                              | Collabora  |                       |       |                           |            |
| DATA CREAZIONE DOCUMENTO                  | 09/03/2020 | VERSIONE APPLICAZIONE | 1.0.0 | DATA ULTIMO AGGIORNAMENTO | 18/03/2020 |

### **GESTIONE DOCUMENTI**

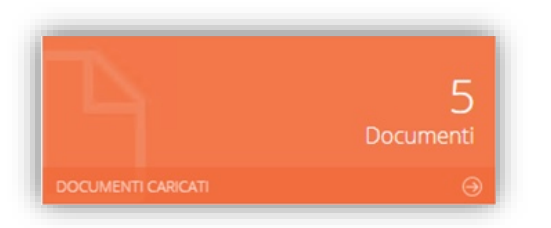

Cliccando sulla tile riportata a lato è possibile accedere alla visualizzazione dei files precedentemente caricati dal docente.

#### Il programma mostrerà la seguente finestra:

| Gestione documenti    |                     |         |         |           |
|-----------------------|---------------------|---------|---------|-----------|
|                       |                     |         |         | Ricerca : |
| Nome documento        | Data upload         | Lezioni | Compiti | Comandi   |
| Giulio_Cesare.pdf     | 09/03/2020 12:34:29 | 0       | 0       | 🖞 Elimina |
| Lezionediltaliano.pdf | 09/03/2020 11:58:04 | 0       | 0       |           |
| Tema.docx             | 09/03/2020 12:31:48 | 0       | 0       |           |
| Testdigrammatica.docx | 09/03/2020 12:30:28 | 0       | 0       | 🖞 Elimina |

Il programma mostrerà l'elenco dei documenti già caricati e le informazioni presenti sono:

- Nome documento. Oltre a visualizzare il nome del file caricato, basterà cliccarci sopra per effettuare il download sul computer con il quale si è effettuato l'accesso.
- Data upload. Indica la data e l'ora in cui è stato effettuato l'upload.
- Lezioni. Indica il numero di lezioni in cui è stato incluso il documento.
- Compiti. Indica il numero di compiti in cui è stato incluso il documento.
- Comandi. In questa colonna è possibile eliminare il documento a patto che non sia stato incluso in nessuna lezione ed in un nessun compito.

| Applicazione             | Collabora  |                       |       |                           |            |
|--------------------------|------------|-----------------------|-------|---------------------------|------------|
| Data Creazione Documento | 09/03/2020 | VERSIONE APPLICAZIONE | 1.0.0 | DATA ULTIMO AGGIORNAMENTO | 18/03/2020 |

Copyright<sup>©</sup>2020, Axios Italia

19

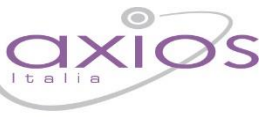

### IMPOSTAZIONI

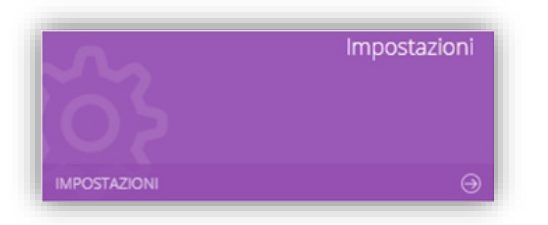

Cliccando sulla tile riportata a lato è possibile accedere alle impostazioni che permettono di personalizzare le tipologie di lezione così come le tipologie di compiti che si possono assegnare.

## Tipo Lezione

| @ Impostazioni                      |       |            |            |
|-------------------------------------|-------|------------|------------|
| ි Tipo Lezione යි Tipo Compito      |       |            |            |
| Visualizza 10 v elementi per pagina |       | Indietro 🕒 | Aggiungi 🕇 |
| Descrizione                         |       | Comand     | ¢ il       |
| VIDEOLEZIONE                        |       | ß          | 0          |
| DISPENSA                            |       | 8          | D I        |
| E-LEARNING                          |       | ß          | D          |
| COLLABORATIVE E-LEARNING            |       | ß          | 0          |
|                                     |       |            |            |
|                                     |       |            |            |
|                                     |       |            |            |
| Totale pagine 1 di 1                | Prima | < 1        | > Ultima   |

In questa tabella troviamo dei tipi di lezione già precaricati dal sistema, e per questo motivo non si possono né modificare, né eliminare, con la possibilità di aggiungerne di personalizzati tramite il pulsante Aggiungit.

Una volta inserito un nuovo tipo lezione, lo stesso può essere richiamato alla creazione di una nuova lezione (vedi paragrafo <u>NUOVA LEZIONE</u>).

| Copyright <sup>©</sup> 2020, Axios Italia |            |                       |       |                           |            |  |
|-------------------------------------------|------------|-----------------------|-------|---------------------------|------------|--|
| Applicazione                              | Collabora  |                       |       |                           |            |  |
| DATA CREAZIONE DOCUMENTO                  | 09/03/2020 | VERSIONE APPLICAZIONE | 1.0.0 | DATA ULTIMO AGGIORNAMENTO | 18/03/2020 |  |

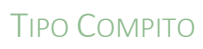

| @ Impostazioni                      |       |            |            |
|-------------------------------------|-------|------------|------------|
| က် Tipo Lezione ကြူ Tipo Compito    |       |            |            |
| Visualizza 10 v elementi per pagina |       | Indietro G | Aggiungi 🕇 |
| Descrizione                         | ¢     | Comand     | ¢ 1        |
| TEST A CROCETTE                     |       | 8          | Ω.         |
| DOMANDA APERTA                      |       | ß          | 0          |
| TEMA                                |       | CK.        | Û          |
| COMPITO CON PROBLEMI                |       | 8          | Û          |
| ELABORAZIONI GRAFICHE               |       | C2         | a          |
| RELAZIONE                           |       | 18         | σ          |
| VERIFICA                            |       | R.         | Û          |
| GRIGLIE DI OSSERVAZIONE             |       | CK.        | Ū.         |
| RICERCA                             |       | œ          | Ū.         |
| LETTURA E COMPRENSIONE              |       | ( <b>R</b> | Ū          |
| Totale pagine 1 di 2                | Prima | < 1 2      | > Ultima   |

In questa tabella troviamo dei tipi di compiti già precaricati dal sistema, e per questo motivo non si possono né modificare, né eliminare, con la possibilità di aggiungerne di personalizzati tramite il pulsante Aggiung!\*.

Una volta inserito un nuovo tipo di compito, lo stesso può essere richiamato alla creazione di un nuovo compito (vedi paragrafo <u>NUOVO COMPITO</u>)

| Applicazione             | Collabora  |                       |       |                           |            |
|--------------------------|------------|-----------------------|-------|---------------------------|------------|
| DATA CREAZIONE DOCUMENTO | 09/03/2020 | VERSIONE APPLICAZIONE | 1.0.0 | DATA ULTIMO AGGIORNAMENTO | 18/03/2020 |

## APPENDICE (Importazione voti in RE)

Questa sezione è per spiegare come importare i voti attribuiti ai compiti consegnati dagli alunni all'interno del registro elettronico.

Una volta all'interno del Registro Elettronico si dovrà accedere all'interno del Registro voti per effettuare l'importazione.

manuale

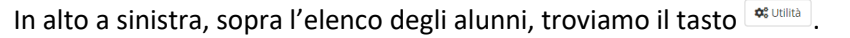

Cliccando su questo tasto si abiliterà il menu di importazione d inserite in Collabora ed il programma aprirà la seguente finestr

| e Voti ×         |                            | ×                   | Una volta scelto il compito per il quale<br>importare le valutazioni, il programma<br>prospetterà l'elenco degli alunni ai quali il |
|------------------|----------------------------|---------------------|----------------------------------------------------------------------------------------------------|
| re in RE<br>Voto | Commento                   | Data Consegna       | compito è stato assegnato in modo che il                                                                                            |
| 8,5              | Hai svolto bene il compito | 11/03/2020 09:26:29 | docente possa selezionare gli alunni che                                                                                            |

Il programma mostrerà la solita finestra di inserimento valutazioni all'interno del registro, in modo da poter far scegliere al docente se il voto di tale compito fa media, se ha un peso diverso dal 100%, ecc. Nel commento pubblico il programma riporterà l'oggetto del compito assegnato.

Inserimento Valutazioni per: ITALIANO ₿ 11/03/2020 % SI 100 Commento privato Commento pubblico TEMA [10/03/2020] ento Privat [14] Vitulli L

desidera. A questo punto occorrerà cliccare sul

Per inserire il voto occorrerà cliccare sul pulsante Binserisci.

#### Copyright<sup>©</sup>2020, Axios Italia

| Applicazione             | Collabora  |                       |       |                           |            |
|--------------------------|------------|-----------------------|-------|---------------------------|------------|
| Data Creazione Documento | 09/03/2020 | VERSIONE APPLICAZIONE | 1.0.0 | DATA ULTIMO AGGIORNAMENTO | 18/03/2020 |

A Orali: 01/02/2020 A Scritti:

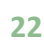

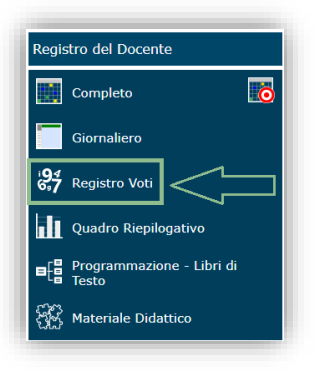

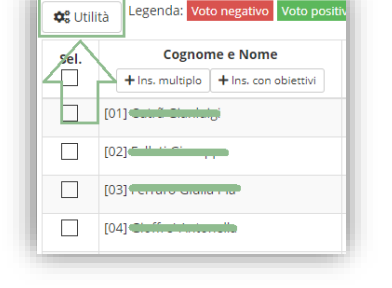

Collabora - Importazior

pulsante → Avanti

TEMA [

| inoizetulev allak | we ounce        |
|-------------------|-----------------|
|                   | 🚯 Importa le va |
| ra:               |                 |
|                   |                 |

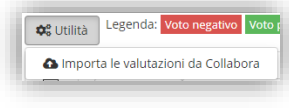

🕲 Inserisci 🛛 🗙 Chiudi